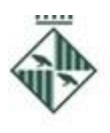

Ajuntament de Granollers

Àrea de Serveis Generals

Recursos Humans i Organització

Pl. Porxada, 6, 1a Tel. 93 842 66 18 08401 Granollers rh@granollers.cat

NIF P-0809500-B

## Llista de personal tècnic de totes les titulacions universitàries:

- a. **Llocs de treball:** Funcions d'elaboració, gestió de projectes i seguiment tècnic, segons l'especialitat professional.
- b. Tancament del període d'inscripcions a la llista: <u>fins el 15 de setembre</u> (aquest inclòs).
- c. Prova/es:
  - i. Data: Dissabte dia 8 d'octubre a les 10.30 hores
  - ii. Lloc: Escola Municipal del Treball, carrer Roger de Flor, 66 de Granollers.
- d. **Descripció de la prova:** Tipus test de 30 preguntes amb 4 alternatives de resposta. Puntuació: 10, mínim 5 per superar-la.
- e. Per fer la prova tipus test: cal preparar-se el temari que es troba a l'annex de les bases reguladores generals: 'temari grup A (excepte personal docent)''.

Les **bases generals reguladores** es poden consultar, <u>aquí</u>, o bé al BOPB de 21 de juny de 2022 i a l'apartat borsa oberta de treball, de la <u>www.granollers.cat</u>, on també es publicaran els successius anuncis dels processos selectius.

Les persones interessades han de fer aquests tres tràmits: posar les seves dades a l'espai Currículum (enllac), inscriure's a la/es llista/es concreta/es (enllac), com a màxim el dia del tancament d'inscripcions fixat i fer el pagament dels drets d'examen. Per fer el pagament de la taxa:

- 1. Accedir a la <u>Carpeta Ciutadana</u>, botó situat a la dreta dins l'espai '**treballa a** l'Ajuntament' de la web.
- 2. Anar al menú: Els meus rebuts i multes > Altres rebuts i autoliquidacions
- 3. Identificar-se utilitzant el Certificat Digital o mitjançant el sistema VàLid.
- 4. Prémer el botó: Crear nova liquidació
- 5. Triar el tipus: Drets d'examen i prémer 'següent'.
- Seleccionar el tipus de taxa del llistat (drets d'examen interins i contractes temporals) i fer clic a "Validar l'import"
- Escollir si es farà la liquidació en nom propi o en representació. Si no ets la persona que s'inscriu al procés de selecció, triar "representant una altra persona o entitat" i emplenar el seu DNI al camp que apareixerà.
- 8. A l'espai d'observacions, posar el nom del procés selectiu, ex. 'titulats universitaris", 'inspecció via pública", "administratiu, biblioteca, informàtica", etc.

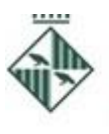

Ajuntament de Granollers

Recursos Humans i Organització

Pl. Porxada, 6. 1a Tel. 93 842 66 18 08401 Granollers rh@granollers.cat

NIF P-0809500-B

- 9. Revisar les dades i prémer "Crear autoliquidació" per confirmar.
- 10. Clicar "Pagar ara" per fer el pagament amb targeta, bizum o bé, clicar 'carta de pagament' per imprimir el document i fer les gestions al teu banc.